# 蔵書検索手順

- システムのメンテナンスを毎日深夜4時~5時まで行います。このため、この時間帯には、蔵書検索ができない場合や、検索ができても正しい結果が得られない場合があります。恐れ入りますが、蔵書検索はこの時間帯を避けて行ってください。
- 蔵書検索・予約については、HTML5、CSS3の規約に対応したブラウザをご利用 ください。

### 蔵書検索手順

#### 蔵書検索のコツ

- (1) 複数の検索値を使ってさがす
- (2) 複数巻ある図書の特定の巻をさがす
- (3) 雑誌をさがす
- (4) 視聴覚資料(CD・DVD・ビデオ)をさがす
- (5) 特定の作曲家の作品が収録された CD をさがす
- (6) 特定の作品が収録された CD をさがす

蔵書検索手順

1.「蔵書検索」ボタンの上にカーソルを合わせると表示されるボタンをクリックします。

| 福岡 | 市総合國 | 凶書館 |  |
|----|------|-----|--|
|    |      |     |  |

| (C     | $\frown$ |      |      |         |      |  |
|--------|----------|------|------|---------|------|--|
| 図書館ホーム | 蔵書検索     | 資料紹介 | 利用案内 | Myライブラリ | リンク集 |  |
|        |          |      |      |         |      |  |
|        |          |      |      |         |      |  |

#### 2.「蔵書検索」画面が表示されます。それぞれの説明は以下の通りです。

| □ 詳細蔵書検索                                                                                           |                                                           |                | 典拠検索        | 結果の表示万次                                                                                            | 去                                                                                                    |
|----------------------------------------------------------------------------------------------------|-----------------------------------------------------------|----------------|-------------|----------------------------------------------------------------------------------------------------|----------------------------------------------------------------------------------------------------|
| 1箇所以上入力し、【検索】ボタンを押してください。                                                                          |                                                           |                |             | 対象資料<br>✓ 図書                                                                                       | ☑逐次刊行                                                                                                    |
| タイトル        著者        一般件名                                                                         | を含む     マ       を含む     マ       を含む     マ       を含む     マ | かつ<br>かつ<br>かつ | ><br>><br>> | <ul> <li>☑ 視聴覚</li> <li>対象館</li> <li>☑ 総合図</li> <li>☑ 和白図</li> </ul>                               | <ul> <li>□ 電子媒体</li> <li>□ 東図</li> <li>□ 博多図</li> </ul>                                                               |
| 補足項目     単独では検索できません。       状態     新着資料のみ       分類:参照違択□        出版年     4~       (西暦4桁半角数字)     4~ | 年                                                         |                |             | <ul> <li>2 博多用図</li> <li>2 南図</li> <li>2 百図</li> <li>2 アミカス</li> <li>ソート条件</li> <li>表示順</li> </ul> | <ul> <li>☑ 中天図</li> <li>☑ 城南図</li> <li>☑ 早良南図書館</li> <li>☑ 西部図</li> <li>☑ 映像館</li> <li>☑ 販年 ▼</li> <li>医師▼</li> </ul> |
| 資料指定 他の項目と組み合わせて検索することはできません。    ISBN   別置記号   請求記号1   調求                                          | 記号2<br>記号2<br>館で探す                                        | 请求記号 3         |             | 一覧表示件数                                                                                             | [10件 ▼]                                                                                                    |

(1) 検索条件の入力 (2) 補足項目 (3) 資料指定 (4) 結果の表示方法

(1) 検索条件の入力

探したい蔵書の検索値を入力します。

検索項目として「タイトル」「著者」「一般件名」「出版社」「シリーズ」「キーワード」があります。 プルダウンメニュー▼から検索項目を選択できます。

| 検索項目    | 検索値 | 一致条件         | 論理式         |
|---------|-----|--------------|-------------|
| タイトル 🗸  |     | <u>を含む</u> ~ | <u>かつ ~</u> |
| 著者      |     | を含む          | かつ 🗸        |
| 一般件名 🗸  |     | を含む          | かつ 🗸        |
| 出版者 🗸 🗸 |     | を含む 🗸        | 人           |

検索値は、ヨミ(ひらがな、カタカナ)、表記(漢字を含む)のどちらでもかまいません。 (ただしヨミと表記を混在させることはできません。) ※検索値を入力すると、候補となる単語が表示されます。

| タイトル              | ▼       | を含む 🗸 | かつ 🗸 |
|-------------------|---------|-------|------|
| 著者                | ✔ 上橋    | を含む 🗸 | かつ 🗸 |
| 一般件名              | ✓       | を含む 🗸 | かつ 🗸 |
| 出版者               | ✓       | を含む 🗸 |      |
| 補足項目 単独では検索       | できません。  |       |      |
| 状態                | □新着資料のみ |       |      |
| 分類:参照選択 □         |         |       |      |
| 出版年<br>(西暦4桁半角数字) | 年~      | 年     |      |
| 巻次/巻号             | ~       |       |      |

「検索値」欄には、2 つ以上のキーワードを組み合わせて検索することができます。キーワード とキーワードの間をスペースで区切って入力してください。

例:きりん つばさ

1箇所以上入力し、【検索】ボタンを押してください。

一致条件として、「を含む」「で始まる」「と一致する」「で終わる」があります。

| 「を含む」   | 検索値が文中にある単語と一致するものを検索(「で始まる」「で終わる」を |
|---------|-------------------------------------|
|         | 含む)。                                |
| 「で始まる」  | 検索値の単語から始まるものを検索。                   |
| 「と一致する」 | 検索値の単語と完全に一致するものを検索。                |
| 「で終わる」  | 検索値の単語で終わるものを検索。                    |

論理式は2つ以上の項目を組み合わせるときに用います。「かつ」「または」「でない」が指定で

きます。

| 「かつ」  | 入力した検索値のすべてが当てはまる資料を検索。           |
|-------|-----------------------------------|
| 「または」 | どれか1つの検索値、またはすべての検索値があてはまる資料を検索。  |
| 「でない」 | ある入力した検索値に該当するものの中で、その次に入力した検索値には |
|       | 該当しないものを検索。                       |

(検索値が1つの場合はそのままでかまいません。)

(2) 補足項目

検索結果を絞り込む条件として「分類」「出版年」「巻次/巻号」を指定することができます。 補足項目 単独では検索できません。

| 状態                | □新着資料のみ |
|-------------------|---------|
| 分類:参照選択 □         |         |
| 出版年<br>(西暦4桁半角数字) | 年~ 年    |
| 巻次/巻号             | ~       |

| 「分類」    | NDC(日本十進分類法)分類番号を入力、または「分類表参照」ボタンか |
|---------|------------------------------------|
|         | ら NDC 分類番号を検索後、入力することができます。        |
|         | ※NDC(日本十進分類法)                      |
|         | 日本の図書館で使われている、本の分類の基準となる図書分類法。     |
| 「出版年」   | 「西暦」の4桁(半角数字)で入力してください。            |
| 「巻次/巻号」 | 雑誌など継続して発行される資料の順序を表す数字。           |

## (3) 資料指定

検索項目として「ISBN」「ISSN」「資料コード」「別置記号」「請求記号(1・2・3)」があります。 ■ 資料指定

| 他の項目と組み合わせて検索することはできません。 |                                                        |  |  |
|--------------------------|--------------------------------------------------------|--|--|
| ISBN                     | ▼                                                      |  |  |
| 別置記号                     | 請求記号1 請求記号2 請求記号3                                      |  |  |
| 「ISBN」「ISSN」             | 半角英数で入力してください。                                         |  |  |
|                          | 途中の「-(ハイフン)」は入力しなくても検索できます。                            |  |  |
|                          | ※ISBN(International Standard Book Number)国際標準図書番号      |  |  |
|                          | 個々の図書を識別するため数字 10 ケタまたは 13 ケタで構成される国                   |  |  |
|                          | 際コードシステム。図書の裏表紙に記載されています。                              |  |  |
|                          | ※ISSN(International Standard Serial Number) 国際標準逐次刊行物番 |  |  |
|                          | 号                                                      |  |  |
|                          | 逐次刊行物を識別するための数字 8 ケタで構成される国際コードシス                      |  |  |
|                          | テム。                                                    |  |  |
| 「資料コード」                  | 半角英数で入力してください。※資料コード                                   |  |  |
|                          | 福岡市総合図書館、各分館、分室などに所蔵している各資料固有の番                        |  |  |
|                          | 号。                                                     |  |  |
| 「別置記号」                   | 資料の内容や形態上の理由で、請求記号に従った本来の配置場所では                        |  |  |
|                          | ないところに資料を配置していることを示す記号。                                |  |  |
| 「請求記号」                   | 図書館資料の背に貼ってあるラベルの番号。資料の分類や場所をあらわ                       |  |  |
|                          | しています。                                                 |  |  |

(4) 結果の表示方法

| 結果の表示方法 |          |  |
|---------|----------|--|
| 対象資料    |          |  |
| ✔ 図書    | ☑ 逐次刊行   |  |
| ☑ 視聴覚   | ☑ 電子媒体   |  |
| 対象館     |          |  |
| ✔ 総合図   | ☑ 東図     |  |
| ✓ 和白図   | ☑ 博多図    |  |
| ✔ 博多南図  | ☑ 中央図    |  |
| ☑ 南図    | ✔ 城南図    |  |
| ✓ 早良図   | ✓ 早良南図書館 |  |
| ✓ 西図    | ✓ 西部図    |  |
| ✓ アミカス  | ✓ 映像館    |  |
| ソート条件   | 出版年 🖌    |  |
| 表示順     | 降順 🗸     |  |
| 一覧表示件数  | 10件 🗸    |  |

対象資料は「図書」「雑誌」「視聴覚」「電子媒体」の4種類です。

| 対象資料  |        |
|-------|--------|
| ✓ 図書  | ☑ 逐次刊行 |
| ✓ 視聴覚 | ✓ 電子媒体 |

| 図書   | 雑誌・視聴覚資料以外の資料   |
|------|-----------------|
| 逐次刊行 | 月刊誌、週刊誌などの逐次刊行物 |
| 視聴覚  | CD、DVD、ビデオ      |
| 電子版体 | 電子書籍など          |

初期画面ではチェックマークが付いています。この状態で全ての資料から検索します。 検索対象を絞りたい場合は、検索したい対象資料にのみチェックマークを付けます。

#### 対象館

検索対象館は、表示されている館から選択できます。

| 対象館    |          |
|--------|----------|
| ☑ 総合図  | ✓ 東図     |
| ☑ 和白図  | ✔ 博多図    |
| ☑ 博多南図 | ✓ 中央図    |
| ✓ 南図   | ✔ 城南図    |
| ☑ 早良図  | ✓ 早良南図書館 |
| ✓ 西図   | ✓ 西部図    |
| ✓ アミカス | ☑ 映像館    |

初期画面では全てにチェックマークが付いています。この状態で全ての館から検索します。検 索対象を絞りたい場合は、検索したい対象資料にのみチェックマークを付けます。

ソート条件/表示順

検索結果の一覧について、ソート条件と表示順を組み合わせることで、順番を変えることが できます。

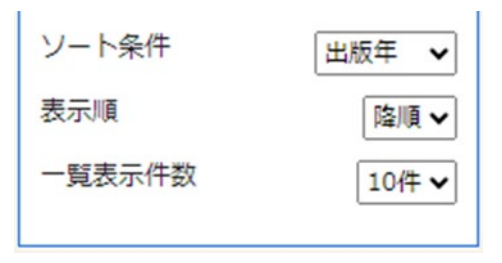

ソート条件は「タイトル」「著者」「出版年」の3種類です。初期画面では「出版年」が選択されて います。

表示順は「昇順」「降順」の2種類です。初期画面では「降順」が選択されています。

例えば、「出版年」の「降順」を選択すると、出版年の新しいものから表示され、「タイトル」の 「昇順」を選択すると、 タイトルのあいうえお順に表示されます。 一覧表示件数

検索結果の一覧について、1ページあたりの表示件数を選択することができます。

| 一覧表示件数 | 10件 🗸 |
|--------|-------|
|        | 10件   |
|        | 25件   |
|        | 50件   |

ー覧表示件数は「10件」「25件」「50件」の3種類です。 初期画面では、「10件」が選択されています。

3. 検索条件の設定、検索値の設定等がおわったら、「指定館で探す」ボタンをクリックします。 検索処理がおこなわれます。

| Q 詳細蔵書検索                                                                                                    | •                                                                                     | <u>ジャンル検索 ト 典拠</u> | 1 結果の表示方                                                                                                    | 法                                                                                                    |
|----------------------------------------------------------------------------------------------------|---------------------------------------------------------------------------------------|--------------------|----------------------------------------------------------------------------------------------------|----------------------------------------------------------------------------------------------------|
| 1箇所以上入力し、【検索】ボタンを押してください。                                                                                                    |                                                                                       |                    | 対象資料<br>「図書                                                                                                    | ☑ 逐次刊行                                                                                                    |
| タイトル        著者        一般件名        出版者        出版者        御足項目     単独では検索できません。       状態     断着資料のみ       分類:参照邏択□        出版年        (西暦4桁半角数字)     年~       巻次/巻号     ~       ● 資料指定        他の項目と組み合わせて検索することはできません。 | を含む     ・       を含む     ・       を含む     ・       を含む     ・       ・     ・       ・     ・ | かつ<br>かつ<br>かつ     | <ul> <li>♥</li> <li>♥</li> <li>♥<td><ul> <li>□ 東子媒体</li> <li>□ 東回</li> <li>□ 東の</li> <li>□ 博多回</li> <li>□ 城市</li> <li>□ 早泉町回</li> <li>□ 映像館</li> <li>□ 出版年 →</li> <li>□ 強備</li> <li>□ 10件 ▼</li> </ul></td></li></ul> | <ul> <li>□ 東子媒体</li> <li>□ 東回</li> <li>□ 東の</li> <li>□ 博多回</li> <li>□ 城市</li> <li>□ 早泉町回</li> <li>□ 映像館</li> <li>□ 出版年 →</li> <li>□ 強備</li> <li>□ 10件 ▼</li> </ul> |
| 別置記号 請求記号1 書                                                                                                    | <b>请</b> 求記号 2                                                                        | 請求記号 3             |                                                                                                    |                                                                                                    |
| リセット                                                                                                    | 定館で探す                                                                                 |                    |                                                                                                    |                                                                                                    |

4.「検索結果一覧」画面が表示されます。候補となる資料の一覧が表示されます。

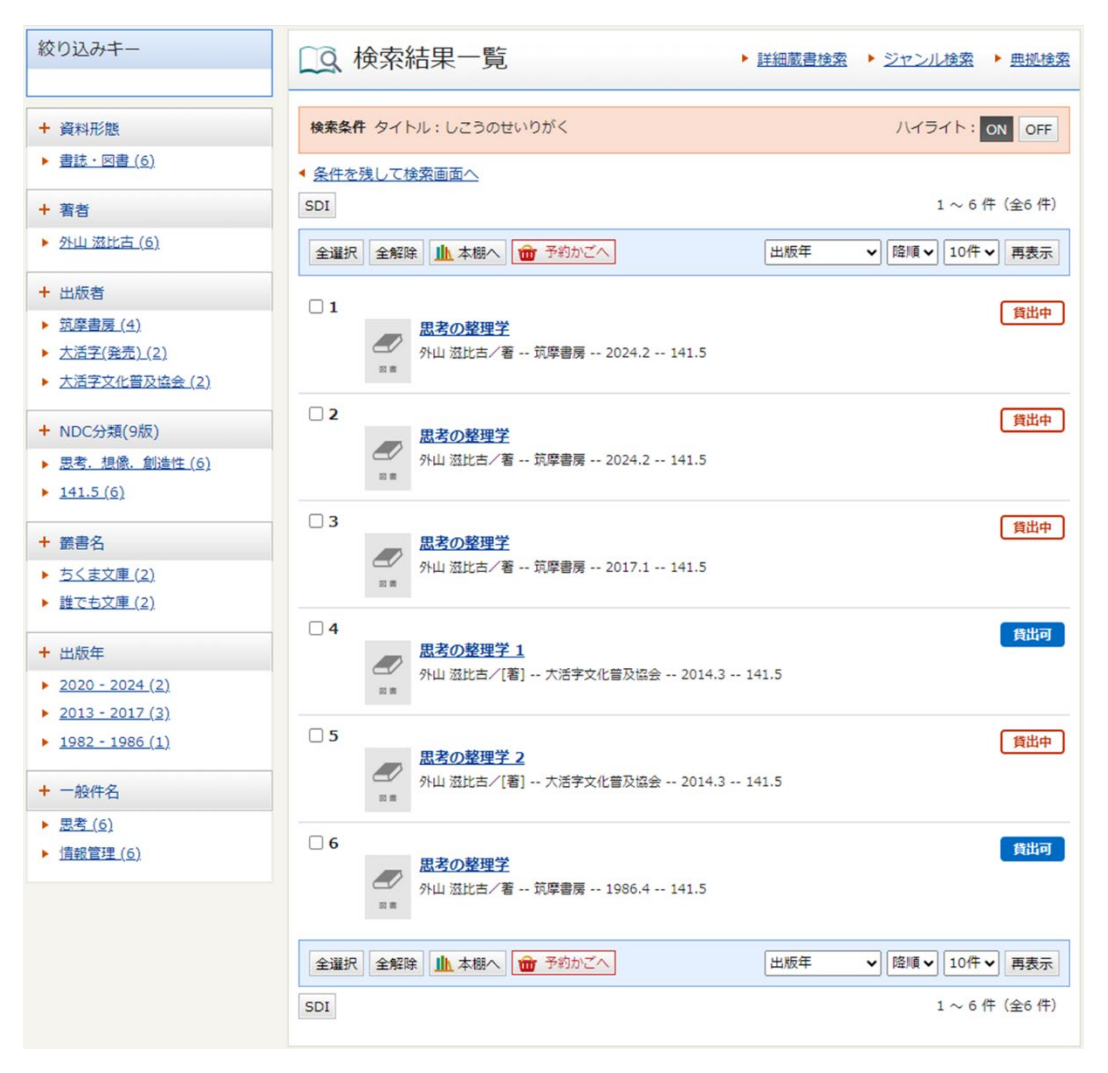

※ソート条件として、プルダウンメニューから「タイトル」「著者」「出版年」「NDC 分類(9 版)」 をそれぞれクリックし、表示された資料の順番を並び替えることができます。なお、分類とは、 図書館で本の分類の基準となっている「日本十進分類法(NDC)」に基づいた順番のことです。

#### NEW

BEST

画面左側に「絞り込みキー」が表示されます。

ここでは条件を絞り込むことができます。

条件を絞り込むことができるのは、「資料形態」「著者」「出版者」「NDC 分類(9 版)」「叢書名」 「出版年」「一般件名」の 7 種類です。 絞り込みキーに表示された条件をクリックすると、その条件で絞り込んだ検索結果の一覧が 表示されます。

| 絞り込みキー                               |
|--------------------------------------|
|                                      |
| + 資料形態                               |
| ▶ <u>書誌・図書 (6)</u>                   |
| + 著者                                 |
| ▶ <u>外山 滋比古 (6)</u>                  |
| + 出版者                                |
| ▶ <u>筑摩書房 (4)</u>                    |
| ▶ <u>大活字(発売) (2)</u>                 |
| ▶ 大活字文化普及協会 (2)                      |
| + NDC分類(9版)                          |
| ▶ <u>思考. 想像. 創造性 (6)</u>             |
| ▶ <u>141.5 (6)</u>                   |
| + 叢書名                                |
| <ul> <li><u>ちくま文庫 (2)</u></li> </ul> |
| ▶ <u>誰でも文庫 (2)</u>                   |
| + 出版年                                |
| <u>2020 - 2024 (2)</u>               |
| <u>2013 - 2017 (3)</u>               |
| <u>1982 - 1986 (1)</u>               |
| + 一般件名                               |
| ▶ <u>思考 (6)</u>                      |
| ▶ <u>情報管理 (6)</u>                    |

5. 見たい資料が見つかったら、そのタイトルをクリックします。

| 全選択全解除     | ▲ 本棚へ 💼 予約かごへ                               | 出版年 | ▶ 降順 ▶ 10件 ▶ 再表示 |
|------------|---------------------------------------------|-----|------------------|
|            | <u>思考の整理学</u><br>汴山 滋比古/著 筑厚書房 2024.2 141.5 |     | 貸出中              |
| □ 2<br>≥ ≋ | <u>思考の整理学</u><br>や山 滋比古/著 筑摩書房 2024.2 141.5 |     | 貸出中              |

6.「資料詳細」画面が表示されます。

資料を予約かごに入れる場合は「予約かごへ」ボタンをクリックしてください。

※予約かごへ入れただけの状態では、予約は完了していません。ご注意ください。 予約手順については、予約のヘルプをご覧ください。

| Q 資料詳細                                                        | ▶ 詳細蔵書検知                           | 索 ▶ ジャンル検索 ▶ 典拠検索 |
|---------------------------------------------------------------|------------------------------------|-------------------|
| 検索条件 タイトル・しこ                                                  | うのせいりがく                            | ハイライト: ON OFF     |
| <ul> <li>▲ <u>条件を残して検索画面へ</u></li> <li>▲ <u>前へ</u></li> </ul> | <u>、 ◀ 一覧へ戻る</u><br>6 件中、 1 件目     | 次△ ►              |
| 思考の整理<br>外山 滋比;                                               | <b>里学</b><br>古/著 筑摩書房 2024.2 141.5 | 貸出中               |
| 図書                                                            |                                    |                   |
| SDI ( 予約かごへ )                                                 |                                    | 山本棚へ              |

資料の所蔵館、所蔵場所や状態を調べたい場合は【所蔵】をご覧ください。

【所蔵】には所蔵館、所蔵場所、請求記号、資料コード、資料区分、帯出区分、状態が表示されます。

【所蔵】

## 所蔵

| 所蔵は 2 件です。現在の予約件数は 6 件です。 |       |          |            |      |      |      |                                       |
|---------------------------|-------|----------|------------|------|------|------|---------------------------------------|
| 所蔵館                       | 所蔵場所  | 請求記号     | 資料コード      | 資料区分 | 帯出区分 | 状態   |                                       |
| 和白図                       | 和白・一般 | /B141/ŀ/ | 7821471575 | 一般図書 | 帯出可  | 予約割当 | 山<br>Web講棚                            |
| 西部図                       | 西部・一般 | /B141/ŀ/ | 7840942747 | 一般図書 | 帯出可  | 個人貸出 | LLLLLLLLLLLLLLLLLLLLLLLLLLLLLLLLLLLLL |

| 所蔵館   | 所蔵している図書館・図書室の略称 |                             |  |  |
|-------|------------------|-----------------------------|--|--|
| 所蔵場所  | 所蔵場所             |                             |  |  |
| 請求記号  | 資料の分類や           | 場所を表す記号                     |  |  |
| 資料コード | 各資料固有の           | 番号                          |  |  |
| 資料区分  | 資料の種類            |                             |  |  |
| 帯出区分  | 帯出可館外貸出が可能です。    |                             |  |  |
|       | 禁帯出              | 館外貸出・予約はできません。館内での閲覧でのみご利用い |  |  |
|       |                  | ただけます。                      |  |  |
| 状態    | 在庫               | 書架にあります。貸出が可能です。            |  |  |
|       | 個人貸出             | 貸出中                         |  |  |
|       | 予約割当             | 予約者への貸し出し準備中の資料のため書架にはありませ  |  |  |
|       |                  | h.                          |  |  |

※「検索結果一覧」「資料詳細」画面から、My 本棚の設定(本棚に入れる資料の設定)をするこ とができます。 詳しくは、My ライブラリのヘルプの「My 本棚の設定」 をご覧ください。

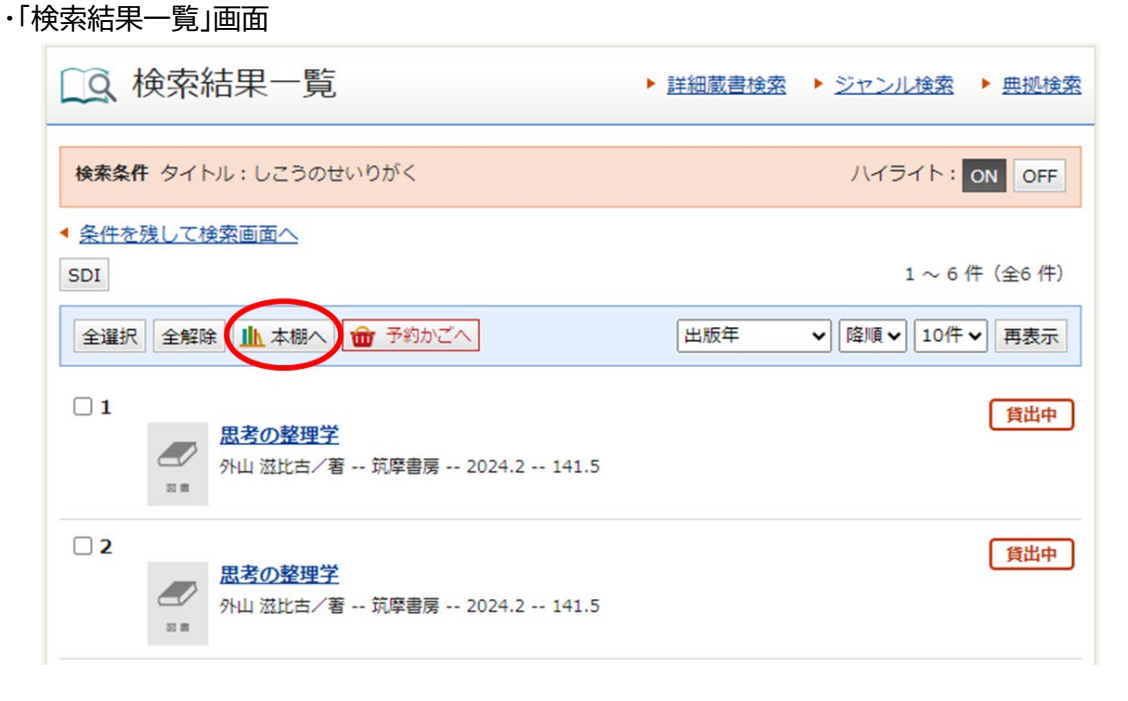

#### ・「資料詳細」画面

| [9] 資料詳細                                | ▶ <u>詳細蔵書検索</u> | ▶ <u>ジャンル検索</u> | ▶ <u>典拠検索</u> |
|-----------------------------------------|-----------------|-----------------|---------------|
| 検索条件 タイトル:しこうのせいりがく                     |                 | ハイライト: o        | N OFF         |
| ▲ <u>条件を残して検索画面へ</u> ▲ <u>一覧へ戻る</u>     |                 |                 |               |
| ◆ <u>前へ</u>                             | 6 件中、1 件目       |                 | 次へ            |
| 思考の整理学         外山 滋比古/著 筑摩書房         図書 | 2024.2 141.5    |                 | 貸出中           |
| SDI 💼 予約かごへ                             |                 | (               | 本棚へ           |

蔵書検索のコツ

「蔵書検索」画面を使って資料をさがす際の設定(対象資料、資料区分、検索項目、検索値など) のコツを、例を挙げて解説します。

(1) 複数の検索値を使ってさがす

- (2) 複数巻ある図書の特定の巻をさがす
- (3) 雑誌をさがす
- (4) 視聴覚資料(CD・DVD・ビデオ)をさがす
- (5) 特定の作曲家の作品が収録された CD をさがす
- (6) 特定の作品が収録された CD をさがす
- (1) 複数の検索値を使ってさがす

・最大で4つの検索値を設定し検索できます。

「検索値」欄には、2 つ以上のキーワードを組み合わせて検索することができます。キーワード とキーワードの間をスペースで区切って入力してください。

例:きりん つばさ

(2) 複数巻ある図書の特定の巻をさがす

| □ 詳細蔵書検索 ・ ジャンル検索 ・ 奥磁検索  |       |     | 結果の表示方法                                                               |
|---------------------------|-------|-----|-----------------------------------------------------------------------|
| 1箇所以上入力し、【検索】ボタンを押してください。 |       |     | <b>対象資料</b> ☑ 図書 □ 逐次刊行                                               |
| タイトル 🗸 あきらとあきら 上          | を含む 🗸 | かつ・ | □ 視聴覚 □ 電子媒体                                                          |
| 著者 🗸                      | を含む   | かつ・ | 対象館                                                                   |
| 一般件名                      | を含む 🗸 | かつ・ | <ul> <li>✓ 総合図</li> <li>✓ 東図</li> <li>✓ 和白図</li> <li>✓ 博多図</li> </ul> |
| 出版者 🗸                     | を含む 🗸 |     | ☑ 博多南図                                                                |

1. 対象資料の「図書」にチェックを入れます。

2. 資料区分を指定する場合は、探したい資料の区分にチェックを入れます。

3. 検索条件で、1 行目の「タイトル」の検索値にタイトルを入力し、スペースをあけて巻号を入力 します。 (3) 雑誌をさがす

1.「蔵書検索」画面で、対象資料の「雑誌」にチェックを入れ、 検索条件の「タイトル」の検索値にタイトルを入力します。

| Q 詳細蔵書検索                  |     | <ul> <li>ジャンル検索</li> </ul> | 典拠検索 | 結果の表示方法      | 法          |
|---------------------------|-----|----------------------------|------|--------------|------------|
| 1箇所以上入力し、【検索】ボタンを押してください。 |     |                            |      | 対象資料<br>□ 図書 | ☑ 逐次刊行     |
| タイトル                      | を含む | ▼ かつ                       | ~    | □ 視聴覚        | □ 電子媒体     |
| 著者 ~                      | を含む | ▼ かつ                       | ~    | 対象館          | _          |
| 一般件名                      | を含む | ▼ かつ                       | ~    | ✓ 総合図 ✓ 和白図  | ✓ 東図 ✓ 埔冬回 |
| 出版者 🗸                     | を含む | ~                          |      | ☑ 博多南図       | ☑ 中央図      |

2.「指定館で探す」ボタンをクリックします。検索処理がおこなわれます。

| Q 詳細蔵書検索                           | • 2   | ジャンル検索 ト 典拠検索 |
|------------------------------------|-------|---------------|
| 1箇所以上入力し、【検索】ボタンを押してください。          |       |               |
| タイトル                               | を含む 🗸 | かつ・           |
| 著者 🗸                               | を含む 🗸 | かつ・           |
| 一般件名                               | を含む 🗸 | かつ・           |
| 出版者 🗸                              | を含む 🗸 |               |
| 補足項目 単独では検索できません。                  |       |               |
| 状態 □新着資料のみ                         |       |               |
| 分類:参照選択 □                          |       |               |
| 出版年<br>(西暦4桁半角数字) 年~               | 年     |               |
| 巻次/巻号 ~                            |       |               |
| ■ 資料指定<br>他の項目と組み合わせて検索することはできません。 |       |               |
| ISBN 🗸                             |       |               |
| 別置記号 請求記号1 請求                      | 記号 2  | 請求記号 3        |
| リセット 指定的                           | 館で探す  |               |

3.「検索結果一覧」画面が表示されます。候補となる資料の一覧が表示されます。 見たい雑誌のタイトルをクリックします。

※タイトルのみが記載されているものをクリックしてください。

| Q 検索結果一覧                                              | ▶ 詳細蔵書検索 ▶ ジャンル検索 ▶ 典拠検索 |
|-------------------------------------------------------|--------------------------|
| 検索条件 タイトル:げっかんほーくす                                    | ハイライト: ON OFF            |
| <ul> <li>▲ <u>条件を残して検索画面へ</u></li> <li>SDI</li> </ul> | 1 ~ 2 件(全2 件)            |
| 全選択 全解除 止 本棚へ 💼 予約かごへ                                 | 出版年 		 ▶ 降順 	 10件 	 再表示  |
| 1<br>月刊 ホークス<br>福岡ソフトバンクホークス 2000年11月 0日              |                          |
| □ 2<br><u> 月刊 ホークス 2008年6月号</u><br>20080620           | 貸出可                      |
| 全選択 全解除 止本棚へ 💼 予約かごへ                                  | 出版年 ✔ 降順 ✔ 10件 ✔ 再表示     |
| SDI                                                   | 1 ~ 2 件(全2 件)            |

5.「巻号一覧」画面が表示されます。見たい巻号の発行日をクリックします。

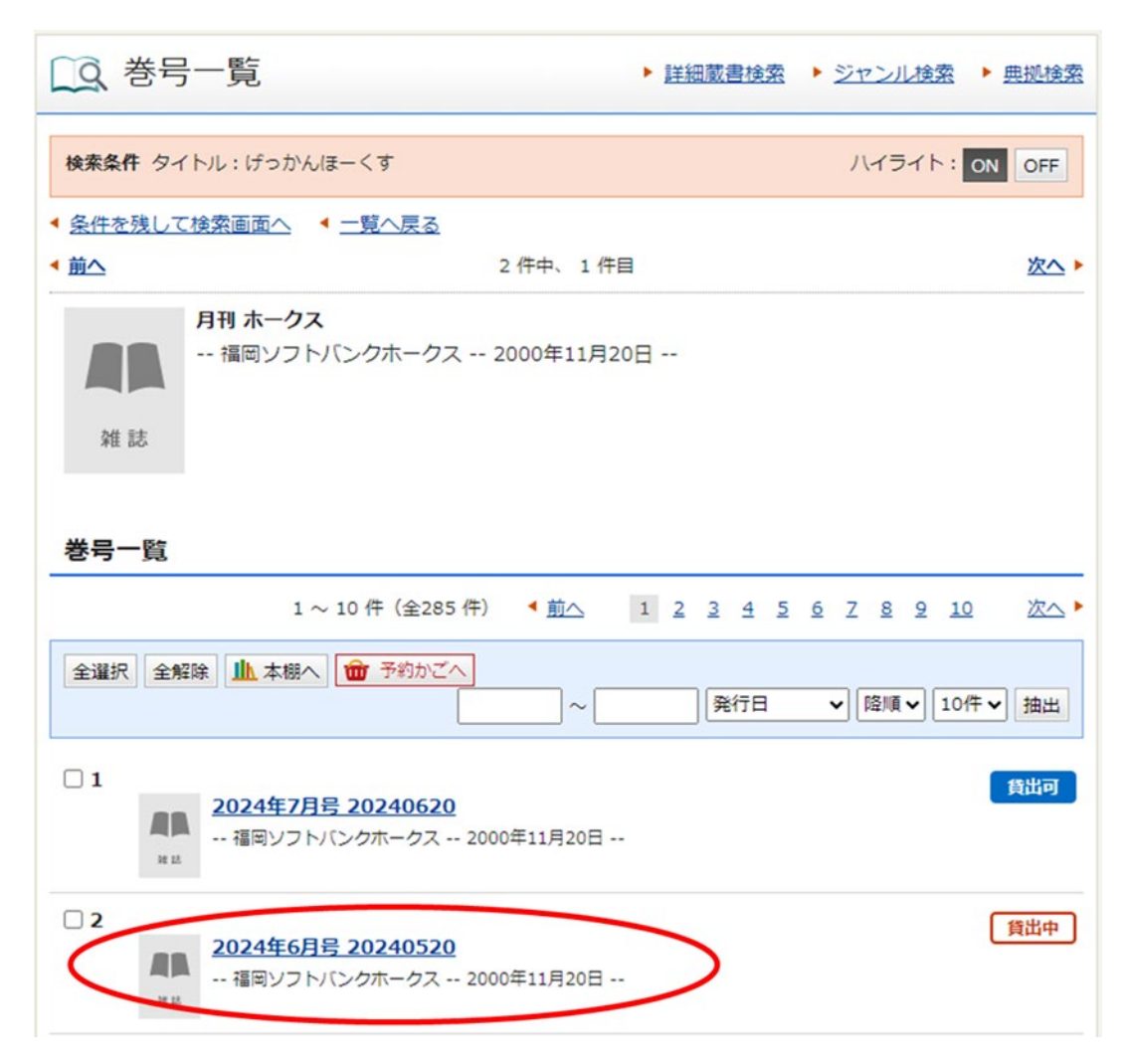

#### 6.「巻号詳細」画面が表示されます。

予約かごに入れる場合は「予約かごへ」ボタンをクリックしてください。

| 「風巻                                             | 影号詳細     |                       |            | ▶ <u>詳細蔵</u> | 書検索 トシ | ジャンル検索 | ▶ <u>典拠検索</u>                         |  |
|-------------------------------------------------|----------|-----------------------|------------|--------------|--------|--------|---------------------------------------|--|
| 検索条件 タイトル:げっかんほーくす ハイライト: 0                     |          |                       |            |              |        |        |                                       |  |
| ▲ 条件を残                                          | して検索画面へ  | ◀ <u>一覧へ戻</u>         | 3          |              |        |        |                                       |  |
| <ul> <li>前の資料</li> </ul>                        |          |                       | 2 件中、 1 个  | 件目           |        |        | 次の資料ト                                 |  |
| ▲ 前へ                                            |          |                       | 285 件中、 2  | 件目           |        |        | <u>次へ</u> ►                           |  |
| 月刊 ホークス 2024年6月号       賃出中         雑誌       # 誌 |          |                       |            |              |        |        |                                       |  |
| <b>童</b> 予約;                                    | かごへ      |                       |            |              |        |        | 山本棚へ                                  |  |
| 所蔵                                              |          |                       |            |              |        |        |                                       |  |
| 所蔵は 2 作                                         | ‡です。現在の予 | 約件数は <mark>3</mark> 件 | =です。       |              |        |        |                                       |  |
| 所蔵館                                             | 所蔵場所     | 請求記号                  | 資料コード      | 資料区分         | 帯出区分   | 状態     |                                       |  |
| 総合図                                             | 2階K35    | /K35//                | 1014592834 | 一般雜誌         | 禁帯出    | 在庫     | ULL<br>Web書棚                          |  |
| 総合図                                             | 1 階ポ84   | /84A//                | 1014592826 | 一般雜誌         | 帯出可    | 個人貸出   | LLLLLLLLLLLLLLLLLLLLLLLLLLLLLLLLLLLLL |  |

※予約かごへ入れただけの状態では、予約は完了していません。ご注意ください。

予約方法については予約のヘルプをご覧ください。

※雑誌の最新号は予約できません。

※資料の所蔵館、所蔵場所や状態を調べたい場合は【所蔵】をご覧ください。

(4) 視聴覚資料(CD・DVD・ビデオ)をさがす

※視聴覚資料(CD・DVD・ビデオ)は予約できません。

1.「蔵書検索」画面で、対象資料の「視聴覚」にチェックを入れます。

| 結果の表示方法 |        |  |  |  |  |
|---------|--------|--|--|--|--|
| 対象資料    |        |  |  |  |  |
|         | □ 逐次刊行 |  |  |  |  |
| ✓ 視聴覚   | □ 電子媒体 |  |  |  |  |

2.「指定館で探す」ボタンをクリックします。検索処理がおこなわれます。

| Q 詳細蔵書検                                                         | 索                                           |                          | ▶ ジャンル検索                                       | ▶ <u>典拠検索</u> | 結果の表示方法                                                               | 法                                                                         |
|-----------------------------------------------------------------|---------------------------------------------|--------------------------|------------------------------------------------|---------------|-----------------------------------------------------------------------|---------------------------------------------------------------------------|
| 1箇所以上入力し、【検索】                                                   | ボタンを押してください。                                |                          |                                                |               | 対象資料<br>□ 図書                                                          | □ 逐次刊行                                                                    |
| タイトル     マ       著者     マ       一般件名     マ                      | すた-・うぉーず                                    | を含む<br>を含む<br>を含む<br>を含む | <ul> <li>かつ</li> <li>かつ</li> <li>かつ</li> </ul> | ~<br>~<br>~   | <ul> <li>☑ 視聴覚</li> <li>対象館</li> <li>☑ 総合図</li> <li>☑ 和白図</li> </ul>  | <ul> <li>□ 電子媒体</li> <li>◎ 東図</li> <li>◎ 博多図</li> </ul>                   |
| <ul> <li></li></ul>                                             | <ul> <li>きません。</li> <li>「新着資料のみ</li> </ul>  |                          |                                                |               | <ul> <li>✓ 博多南図</li> <li>✓ 南図</li> <li>✓ 早良図</li> <li>✓ 西図</li> </ul> | <ul> <li>✓ 中央図</li> <li>✓ 城南図</li> <li>✓ 早良南図書館</li> <li>✓ 西部図</li> </ul> |
| 分類:参照選択□<br>出版年<br>(西暦4桁半角数字)<br>巻次/巻号                          | <u>ــــــــــــــــــــــــــــــــــــ</u> | 年                        |                                                |               | <ul> <li>☑ アミカス</li> <li>ソート条件</li> <li>表示順</li> </ul>                | ☑ 映像館       出版年                                                           |
| <ul> <li>資料指定</li> <li>         ・ 御の頂目と知み合わせて除る     </li> </ul> |                                             |                          |                                                |               | 一覧表示件数                                                                | □270R ♥                                                                   |
| ISBN V<br>別置記号                                                  | 請求記号1 講                                     | 求記号 2                    | 請求記号 3                                         |               |                                                                       |                                                                           |
|                                                                 | リセット 指定                                     | 2館で探す                    | 5                                              |               |                                                                       |                                                                           |

3.「検索結果一覧」画面が表示されます。候補となる資料の一覧が表示されます。

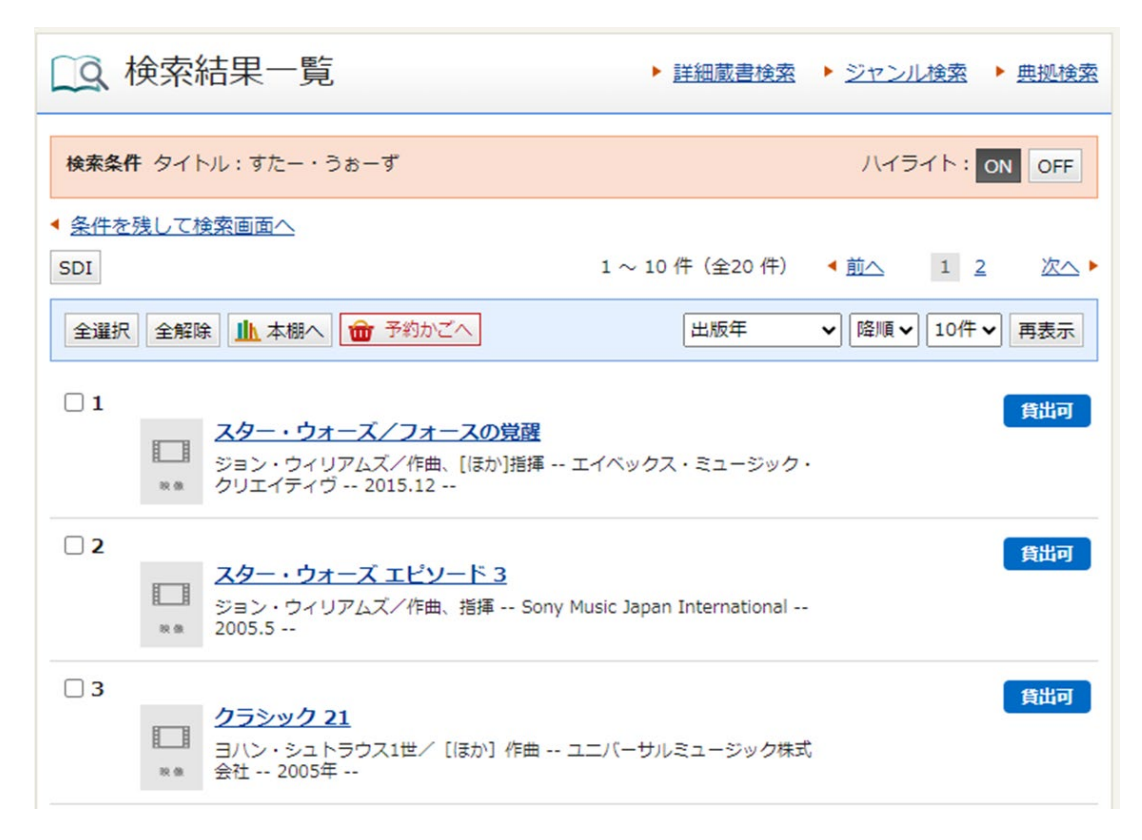

4. 見たい資料のタイトルをクリックします。

| LQ 検索結果一覧                                                                   | ▶ 詳細蔵書検索                  | ▶ <u>ジャンル検索</u> | ▶ <u>典拠検索</u> |
|-----------------------------------------------------------------------------|---------------------------|-----------------|---------------|
| 検索条件 タイトル:すたー・うぉーず                                                          |                           | ハイライト:          | ON OFF        |
| <ul> <li> <u>条件を残して検索画面へ</u> </li> <li>             SDI         </li> </ul> | 1 ~ 10 件(全20 件)           | ▲前へ 1 2         | 2. 次へ •       |
| 全選択 全解除 山本棚へ 💼 予約かごへ                                                        | 出版年                       | ✔ 降順 ✔ 10件      | ▼ 再表示         |
| □ 1                                                                         | エッベックス・ミュージック             |                 | 貸出可           |
| □ 2                                                                         | 1usic Japan International |                 | 貸出可           |
| □ 3                                                                         | 1二バーサルミュージック株式            | t               | 貸出可           |

5.「資料詳細」画面が表示されます。

| 〔〕 資                         | 料詳細                            |                                              |                            | ▶ <u>詳細蔵書検</u> | 速 <u>ジャン</u> | ル検索  | ▶ <u>典拠検索</u>                         |
|------------------------------|--------------------------------|----------------------------------------------|----------------------------|----------------|--------------|------|---------------------------------------|
| 検索条件 タイトル:すたー・うぉーず ハイライト: ON |                                |                                              |                            |                |              |      | ON OFF                                |
| ▲ <u>条件を残</u><br>▲ <u>前へ</u> | して検索画面へ                        | <u>∖                                    </u> | 20 件中、 1 件目                | 1              |              |      | <u>次へ</u> ►                           |
| 映像                           | <b>スター・</b><br>ジョン・<br>2015.12 | <b>ウォーズ/フォー</b> ズ<br>ウィリアムズ/作師<br>           | <b>スの覚醒</b><br>曲、[ほか]指揮 エ- | イベックス・ミ        | ミュージック・      | クリエィ | <u>貸出可</u><br>(ティヴ                    |
| SDI                          |                                |                                              |                            |                |              |      | 上本棚へ                                  |
| 所蔵                           |                                |                                              |                            |                |              |      |                                       |
| 所蔵は1件                        | です。現在の                         | 予約件数は <mark>0</mark> 件で                      | す。                         |                |              |      |                                       |
| 所蔵館                          | 所蔵場所                           | 請求記号                                         | 資料コード                      | 資料区分           | 帯出区分         | 状態   |                                       |
| 映像館                          | CD                             | /AV2134//                                    | 8000285653                 | 音声             | 帯出可          | 在庫   | LLLLLLLLLLLLLLLLLLLLLLLLLLLLLLLLLLLLL |

※視聴覚資料(CD・DVD・ビデオ)は予約できません。

※資料の所蔵館、所蔵場所や状態を調べたい場合は【所蔵】をご覧ください。

(5) 特定の作曲家の作品が収録された視聴覚資料をさがす

| []Q. 詳細蔵書検        | 索            |       | • 2 | ジャンル検索 | ▶ <u>典拠検索</u> | 結果の表示方 | 法        |
|-------------------|--------------|-------|-----|--------|---------------|--------|----------|
| 1箇所以上入力し、【検索】     | ボタンを押してください。 |       |     |        |               | 対象資料   | □ 逐次刊行   |
| タイトル 🗸            |              | を含む   | ~   | かつ     | ~             | ☑ 視聴覚  | □ 電子媒体   |
| 著者                | も一つあると       | を含む   | ~   | かつ     | ~             | 対象館    |          |
| 一般件名 🗸            |              | を含む   | ~   | かつ     | ~             | ☑ 総合図  | ✓ 東図     |
|                   |              |       |     | 1.5 -  |               | ☑ 和白図  | ☑ 博多図    |
| 出版者               |              | を含む   | ~   |        |               | ☑ 博多南区 | ✓ 中央図    |
| 補足項目 単独では検索でき     | きません。        |       |     |        |               | ☑ 南図   | ✓ 城南図    |
| 状態                | □新着資料のみ      |       |     |        |               | ☑ 早良図  | ✔ 早良南図書館 |
|                   |              |       |     |        |               | ☑ 西図   | ☑ 西部図    |
| 万規・多点進が「          |              |       |     |        |               | ☑ アミカス | ☑ 映像館    |
| 出版年<br>(西暦4桁半角数字) | 年~           | 年     |     |        |               | ソート条件  | 出版年 ✔    |
| 巻次/巻号             | ~            |       |     |        |               | 表示順    | 隆順 🗸     |
|                   |              |       |     |        |               | 一覧表示件数 | 10件 🗸    |
| ■ 資料指定            |              |       |     |        |               |        |          |
| 他の項目と組み合わせて検索     | 索することはできません。 |       |     |        |               |        |          |
| ISBN 🗸            |              |       |     |        |               |        |          |
| 別置記号              | 請求記号1 請      | 求記号2  |     | 請求記号3  |               |        |          |
|                   | リセット         | 定館で探す | )   |        |               |        |          |

- 1. 対象資料の「視聴覚」にチェックを入れます。
- 2. 検索条件で、2 行目の検索項目「著者」の検索値に作曲家名を入力します。
- 3.「指定館で探す」検索ボタンをクリックしてください。検索処理がおこなわれます。

| Q 詳細蔵書検                               | 索             | •            | <u>ジャンル検索</u> | ▶ <u>典拠検索</u> | 結果の表示方法 | 法        |
|---------------------------------------|---------------|--------------|---------------|---------------|---------|----------|
| 1箇所以上入力し、【検索                          | 】ボタンを押してください。 |              |               |               | 対象資料    | □ 逐次刊行   |
| キーワード                                 | えとびりか         | を含む <b>~</b> | かつ            | ~             | ☑ 視聴覚   | □ 電子媒体   |
| 著者                                    |               | を含む <b>・</b> | かつ            | ~             | 対象館     |          |
| 一般件名                                  | •             |              | かつ            | ~             | ☑ 総合図   | ✓ 東図     |
| 1 1 1 1 1 1 1 1 1 1 1 1 1 1 1 1 1 1 1 |               | た会わ い        |               |               | ☑ 和白図   | ☑ 博多図    |
| шлха                                  |               | 280          | J             |               | ☑ 博多南区  | ☑ 中央図    |
| 補足項目単独では検索で                           | きません。         |              |               |               | ✓ 南図    | ✓ 城南図    |
| 状態                                    | □新着資料のみ       |              |               |               | ☑ 早良図   | ✓ 早良南図書館 |
| 分類:参照選択□                              |               |              |               |               | ✓西図     | ✓ 西部図    |
| 出版年<br>(西暦4桁半角数字)                     | <b>₩</b>      | 年            |               |               |         | ₩ 映像館    |
| 巻次/巻号                                 | ~             |              |               |               | 表示順     | 降順~      |
| ■ 資料指定                                |               |              |               |               | 一覧表示件数  | 10件 🗸    |
| 他の項目と組み合わせて検                          | 续することはできません。  |              |               |               |         |          |
| ISBN 🗸                                |               |              |               |               |         |          |
| 別置記号                                  | 請求記号1 請求      | 校記号 2        | 請求記号3         |               |         |          |
|                                       | リセット 指定       | 館で探す         |               |               |         |          |

(6) 特定の作品が収録された視聴覚資料をさがす

- 1. 対象資料の「視聴覚」にチェックを入れます。
- 2. 検索条件で、1 行目の検索項目からプルダウンで「キーワード」を選択します。
- 3. 検索値に作品名を入力します。
- 4.「指定館で探す」ボタンをクリックしてください。検索処理がおこなわれます。